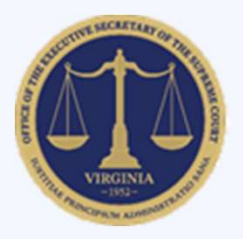

# Accessing Case Filings and Dispositions Data for the District and Circuit Courts of Virginia on the Judicial System's Website

Quick Reference Guide

Case filings and dispositions data are available for the district courts and circuit courts of Virginia on the Virginia Judicial System's website.

Follow the steps 1-5 below to access the data OR Click here and then follow steps 4 and 5.

- 1. Go to <a href="https://vacourts.gov">https://vacourts.gov</a>. Locate the Search field in the upper right corner.
- 2. Click to place your cursor in the space provided. Do not click the magnifying glass icon.
- 3. Select Caseload Statistical Information (CSI) from the list of options displayed. This will route you to the Court Performance & Statistical Services Division home page.
- 4. Under Caseload Statistical Information (CSI), select the level of court (General District Court, Juvenile and Domestic Relations District Court or Circuit Court) for which you want to view data.
- 5. If the reports do not automatically display, select the down arrow on the right of the Filings or Dispositions headers to expand the section. Selecting this arrow in the up position will hide the section.

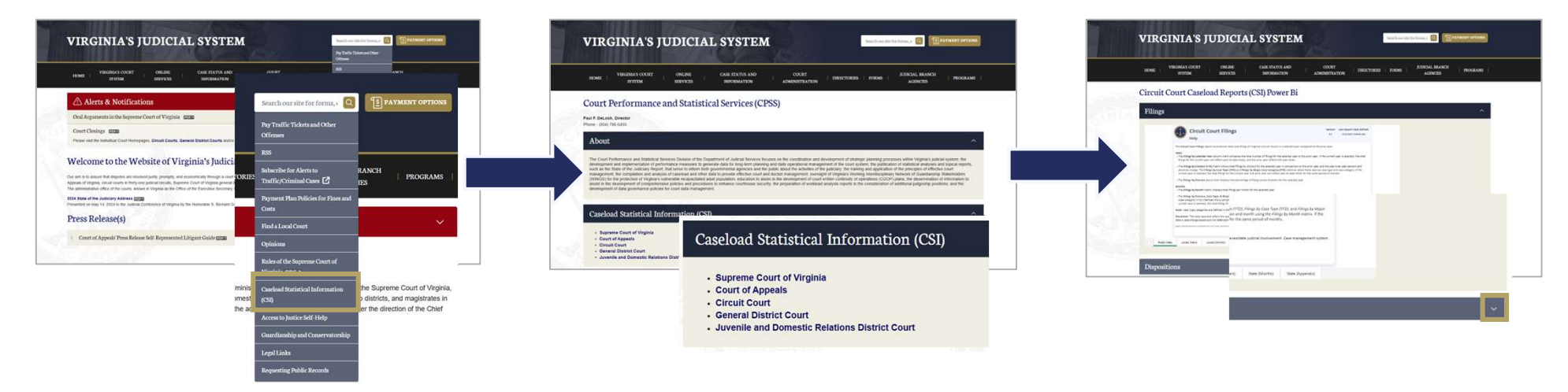

Power BI reports <u>refresh daily</u>. To view the static number of cases filed and disposed during each month of the prior and current calendar year, download the monthly PDF report.

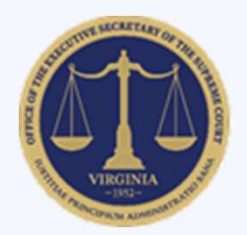

#### Navigating Daily Power BI Case Filings and Dispositions Reports

Quick Reference Guide

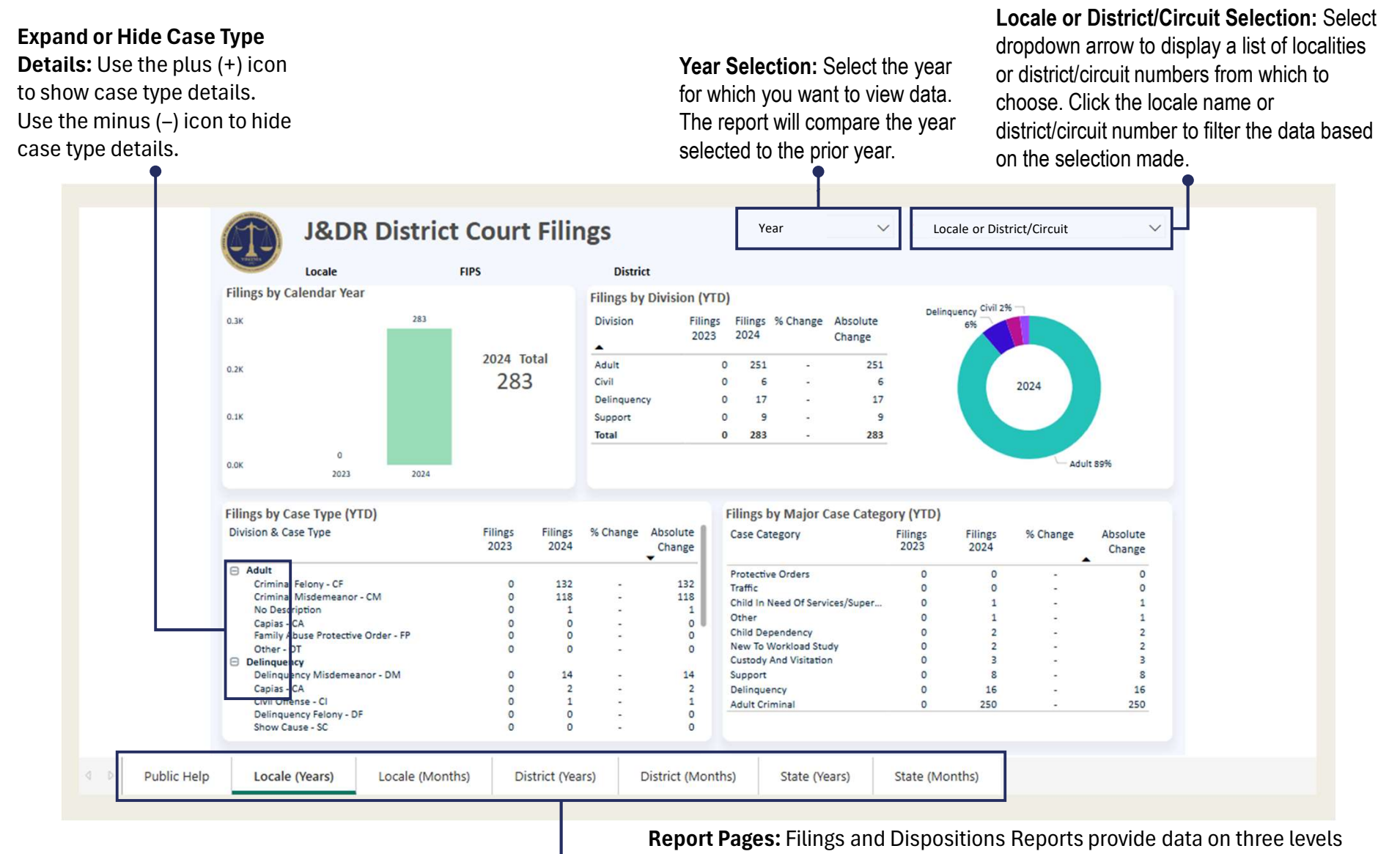

**Report Pages:** Filings and Dispositions Reports provide data on three levels (locale, district or circuit, and state) and by Years and Months. The data reported on each page is described on the Public Help page, which is at the beginning of each report. Reports open to the Public Help page by default.

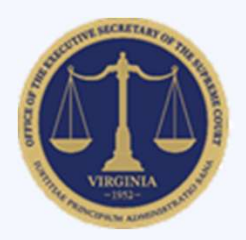

### Printing Daily Power BI Case Filings and Dispositions Reports

Quick Reference Guide

## To print case filings and dispositions reports using the Power BI web reports, you will need to use the print option in your web browser.

When printing, note that <u>only the data shown on the screen will print</u>. This means that visuals with a scroll bar, like the one highlighted below, will not print the divisions and case types that are below Show Cause-SC.

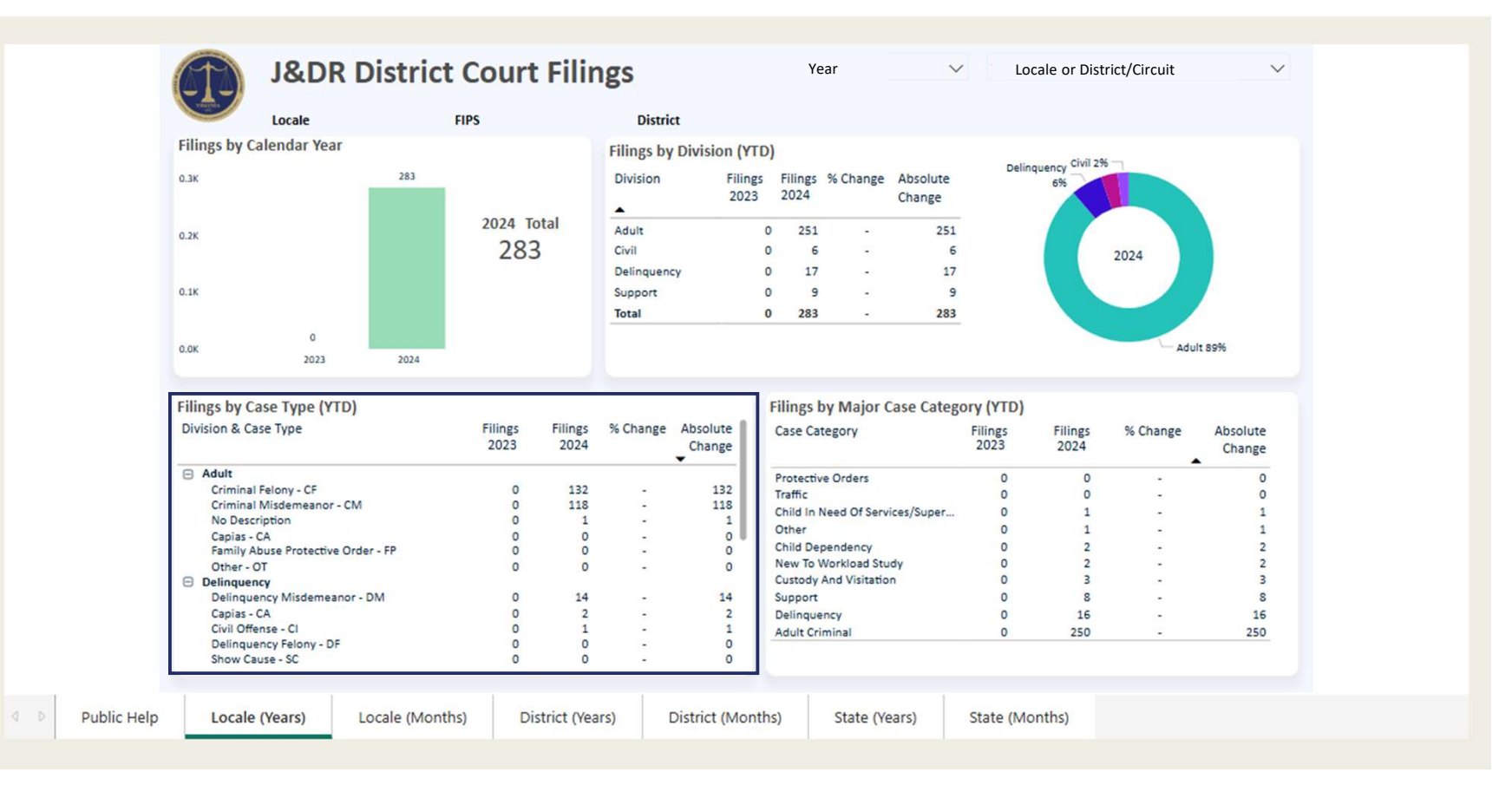

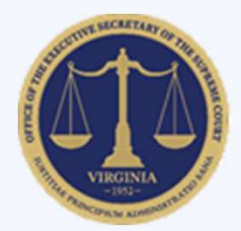

### **Circuit Court Case Type Categories**

Quick Reference Guide

| ļ        | Report   Workload Assessment for Virginia Judges,                                                                                                    | Final Report                                                                                                    |                                                                                                    | Report   Workload Assessment for Virginia Judg                                                                                                    | es, Final Report                                                                                                    |
|----------|----------------------------------------------------------------------------------------------------|----------------------------------------------------------------------------------------------------|----------------------------------------------------------------------------------------------------|----------------------------------------------------------------------------------------------------|----------------------------------------------------------------------------------------------------|
| 1        | APPENDIX A: CIRCUIT                                                                                                    | COURT JUDGE CASE                                                                                                    | G.                                                                                                    | Other Domestic and Family - Leve                                                                                                    | I 2 (less complex)<br>JAPL - Show Cause – JASC                                                                                                    |
| A.<br>B. | Felony (less complex)<br>Felony – F<br>Felony (more complex)<br>Civil Commitment of a Sexually Violent Predator – C<br>Writ of Habeas Corpus – WHC                                                                                        | Probation violations related to a felony<br>SVP NGRI hearings                                                                                                    |                                                                                                    | Adoption - ADOP     JAPL - Show C       Child Abuse and Neglect - Unfounded - CAN     JAPL - Tempor       Civil Contempt - CCON     JAPL - Civil Su       Relief of Custody - CR     Judicial Bypas       Criminal Support - CS     Mental Comm       Emancipation - EP     Other - OT       Foreign Adoption - FOR A     Show Cause -       Involuntary Commitment - IC     Separate Main | JAPL - Temporary Detention Order – JATD<br>JAPL - Civil Support – JAVS<br>Judicial Bypass – JB<br>Mental Commitment – MC<br>Other – OT<br>Show Cause – SC<br>Separate Maintenance Counterclaim Responsive Pleading<br>SCPD |
| C.       | Misdemeanor<br>Misdemeanor – M<br>NGRI hearings                                                                                                    | Deferred dispositions                                                                                                    | JAPL - Bond Forfeiture Show Cause – JABF SCRP<br>JAPL - Criminal Support – JACS Separate Maintenance – SEP<br>JAPL - Emergency Custody Order – JAEC Status Petitions – ST<br>JAPL - Mental Commitment – JAMC Civil Support -VS<br>JAPL - Other – JAOT Uncontested Divorce – DIV<br>JAPL - Remand Support – JARS | SCRP<br>Separate Maintenance – SEP<br>Status Petitions – ST<br>Civil Support -VS                                                                                                    |                                                                                                    |
| D.       | Other Criminally Related Matters                                                                                                    | Other (Animal Violations, Bond Appeals) - O                                                                                                    |                                                                                                    | Uncontested Divorce – DIV                                                                                                    |                                                                                                    |
| E.       | E. Administrative Law<br>Administrative Appeal – AAPL<br>Appeal - ABC Board – ABC<br>Appeal - Compensation Board – ACOM<br>Appeal - Compensation Board – ACOM<br>Appeal - Agriculture & Consumer Services – AGRI<br>Writ of Mandamus – WM | Appeal - Marine Resources Commission – MAR<br>Writ of Certiorari – WC<br>Writ of Coram Nobis – WCN<br>Writ of Mandamus – WM                                                        | H.                                                                                                    | General Civil - Level 1 (more comp<br>Asbestos Litigation – AL<br>Annexation – ANEX<br>Establish Boundaries – ESTB                                                                                                    | Dlex)<br>Medical Malpractice – MED<br>Product Liability – PROD<br>Wrongful Death - WD                                                                                                    |
|          | Appeal - Voter Registration – AVOT<br>Appeal - Employment Commission – EMP<br>Appeal - Local Government – GOVT                                                                                                    | Writ of Prohibition – WP<br>Writ of Quo Warranto – WQW<br>Appeal - Board of Zoning – ZONE                                                                                          | I.                                                                                                    | <ol> <li>General Civil - Level 2 (intermedia<br/>Contract Action – CNTR<br/>Condemnation – COND<br/>Correct/Erron. State/Local Taxes – CTAX<br/>Declaratory Judgment – DECL<br/>General Tort Liability – GTOR<br/>Injunction – INJ<br/>Intentional Tort – ITOR</li> </ol>                                                                                                    | te complexity)<br>Mechanic's Lien – MECH<br>Termination of Mineral Rights – MIN<br>Motor Vehicle – MV<br>Partition – PART<br>Specific Performance – PERF<br>Quiet Title - QT                                               |
| F.       | Other Domestic and Family - Level 1<br>Annulment Counterclaim Responsive Pleading -<br>ACRP<br>Abuse & Neglect - AN<br>Annulment - ANUL, Custody/Visitation - CV<br>Custody/Visitation/Support Equitable Distribution -<br>CVS            | (more complex)<br>Paternity - Relief from Legal Determination – PAT<br>Permanency Planning – PH<br>Paternity – P<br>Termination of Parental Rights – TP<br>Contested Divorce – DIV | -                                                                                                    |                                                                                                    |                                                                                                    |
| _        | JAPL - Abuse and Neglect – JAAN                                                                                                    | Divorce Counterclaim Responsive Pleading – DCRP<br>Juvenile Support/Juv. Resp. – JS                                                                                                | 1                                                                                                    |                                                                                                    |                                                                                                    |

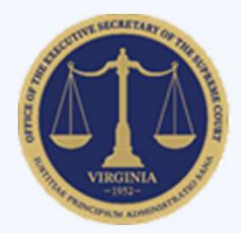

#### **Circuit Court Case Type Categories**

Quick Reference Guide

| Repo                                                                                        | Report   Workload Assessment for Virginia Judges, Final Report                                                                                                    |                                                                                                    |    | Report   Workload Assessment for Virginia Judges, Final Report                                                                                                    |                                                                                                    |  |
|---------------------------------------------------------------------------------------------|----------------------------------------------------------------------------------------------------|----------------------------------------------------------------------------------------------------|----|----------------------------------------------------------------------------------------------------|----------------------------------------------------------------------------------------------------|--|
| J. Ger<br>Attac<br>Confr<br>COM<br>Detir<br>Delin<br>Eject<br>Eschu<br>Free<br>GAPL<br>GAPL | neral Civil - Level 3 (less complex)<br>chment – ATT<br>fessed Judgment – CJ<br>upromise Settlement (Injury/Wrongful Death) –<br>AP<br>nue – DET<br>nquent Taxes - DTAX<br>tment – EJCT<br>teat – ESC<br>cdom of Information – FOI<br>L - Abstract of Judgment – GAAJ<br>L - Admin License Suspension – GAAL<br>L - Attachment – GAAT | GAPL - Mechanic's Lien – GAML<br>GAPL - Medical Emergency Temporary Detention Order<br>(TDO) – GAMT<br>GAPL - Motor Carrier – GAMV<br>GAPL - Overweight Citation – GAOC<br>GAPL - Other – GAOT<br>GAPL - Other – GAOT<br>GAPL - Emergency Protective Order (EPO) Issued – GAPE<br>General District Court Appeal – GAPL<br>GAPL - Protection Order – GAPO<br>GAPL - Preliminary Protection Order – GAPP<br>GAPL - Petition to Restore Right to Bear Arms – GAPR<br>GAPL - Petition – GAPT | ĸ. | Report       Workload Assessment for Virginia Judge         Miscellaneous (civil)         Accounting – ACCT         Appointment of Church Trustee         Substitute Fiduciaries – AOCT         Amend Vital Record – AVR         Bond Forfeiture – BF         Bond Forfeiture – BF         Bond Forfeiture – Appeal – BFA         Counterclaim – CC         Concealed Handgun Permit – CHP         Concealed Handgun Permit - Name Change – CHPN         Concealed Handgun Permit - Reissue – CHPR         Contest Notice of Restriction – CNOR         Complaint – COM | s, Final Report<br>Judgment Lien (Bill to Enforce) – LIEN<br>Local Unconstitutional Condition – LUC<br>Materials Harmful to Minors – MHM<br>Motion to Quash – MTQ<br>Name Change – NC, Name Change Void – NCV<br>Operation of Gambling Device – OGD<br>Pawnbroker Application – PAWN<br>Petition – PET<br>Remove Constitutional or Appointed Officer –<br>Remove Electoral Board Member – REBM<br>Receiver – RECV<br>Reinstatement (General) – REIN<br>Relief from Registration - Sex Offender Registr |  |
| GAPL                                                                                        | L - Bond Forfeiture (show cause) – GABF<br>L - Blood Test – GABT                                                                                                    | APL - Restricted License – GARL<br>GAPL - Tenant's Assertion – GATA                                                                                                    |    | Conservator of the Peace - COP<br>Conservator of the Peace - Revocation – COPR<br>Correct Orders (Default Judgment)                                                                                                    | Restore Driving Privilege – REST<br>Recognize Foreign Country Judgment – RFCJ                                                                                                    |  |
| GAPL<br>GAPL<br>GAPL                                                                        | L - Counterclaim – GACC<br>L - Cross-Warrant – GACR<br>L - Distress Seizure – GADS                                                                                                    | GAPL - Temporary Detention Order (TDO) – GATD<br>GAPL - Third-Party Claim – GATH<br>GAPL - Unlawful Detainer – GAUD                                                                                                    |    | Change of Sex – COS, Change of Sex - Minor – COS<br>Cross Claim – CROS<br>Claim Impleading Third Party Defendant – CTP                                                                                                    | Restore Firearm Rights Felony – RFRF<br>Restore Firearm Rights Review – RFRR<br>Remove General Registrar – RGR                                                                                                    |  |
| GAPI<br>GAPI<br>GAPI                                                                        | L - Detinue – GADT<br>L - Detinue Seizure – GADZ<br>L - Emergency Custody Order – GAEC                                                                                                    | GAPL - Warrant in Debt – GAWD<br>GAPL - Zoning Violation – GAZO<br>Landlord/Tenant – LT                                                                                                    |    | Declare Death – DDTH<br>Reinstatement of Driving Privileges – DRIV<br>Referendum Elections – ELEC<br>Forfeiture of Property or Money – FORF                                                                                                    | Rites of Marriage Celebrant – ROMC<br>Sell Land of Person Under a Disability - SELL<br>Order to Sever – SEVR<br>Special Elections – SPEC                                                                                                    |  |
| GAPL<br>GAPL<br>GAPL<br>GAPL                                                                | L - Impoundment – GAIM<br>L - Jail Fee License Suspension – GAJF<br>L - Mental Commitment Order – GAMC<br>L - Medical Emergency Custody Order – GAME                                                                                                    | Encumber/Sell Real Estate – RE<br>Unlawful Detainer – UD<br>Enforce Vendor's Lien - VEND                                                                                                    |    | Garnishment – GARN<br>Genetic Data Privacy Violation – GDPV<br>Grievance Procedures – GRV<br>Involuntary Commitment – IC                                                                                                    | Substantial Risk Order – SRO<br>Approval of Transfer of Structured Settlement<br>Surcharge to Falsify an Accounting – SUR<br>Suspension of Professional License – SUSP                                                                                                    |  |
| GAPL                                                                                        | L - Motion for Judgment – GAMJ                                                                                                    |                                                                                                    | į  | Interdiction – INTD, Interpleader – INTP                                                                                                    | Transfer TRAN                                                                                                    |  |

Interrogatory Summons – INTR Intervener - INTV JAPL - Authorization for Restricted License - JARL JAPL - Restricted License for Non-Support - JASL Judicial Review – JR Lawyer Discipline - LDIS Law Enforcement Officer Petition - LEP

RCAO ry - RELF t – SS Transfer – TRAN Uniform Transfer to Minors Act - UTMA Vehicle Confiscation - VEH Violation of Election Law - VEL Approval of Right to be Eligible to Vote - VOTE Workers Compensation Lien - WORK Writ of Vacatur - WV, Expunge - XPUN

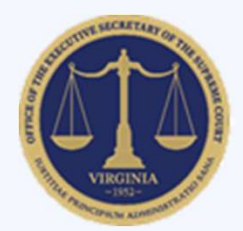

#### **Circuit Court Case Type Categories**

Quick Reference Guide

Report | Workload Assessment for Virginia Judges, Final Report

| L. | Probate/Wills and Trusts - Level 1 (more complex)                             |                                                                           |  |  |  |
|----|-------------------------------------------------------------------------------|---------------------------------------------------------------------------|--|--|--|
|    | Aid and Guidance – AID                                                        | Will Construction - WILL                                                  |  |  |  |
|    | Construe Will – CNST                                                          |                                                                           |  |  |  |
| M. | Probate/Wills and Trusts - Level 2 (less complex)                             |                                                                           |  |  |  |
|    | Appointment of Guardian and/or Conservator -                                  | Guardian for Minor by Court – GMCT                                        |  |  |  |
|    | APPT                                                                          | Reformation of Trust – REFT<br>Standby Guardian and/or Conservator – STND |  |  |  |
|    | Guardian/Conservator Review Hearing – GCRV                                    |                                                                           |  |  |  |
|    | Guardian for Minor by Clerk – GMCL                                            | Trust - Impress/Declare/Create - TRST                                     |  |  |  |
| N. | Protective Order                                                              |                                                                           |  |  |  |
|    | JAPL - Non-Family Abuse Protective Order – JAAP                               | PO Issued - Stalking/Acts of Violence - PC                                |  |  |  |
|    | JAPL - Family Abuse Protective Order – JAFP                                   | Emergency PO – PE                                                         |  |  |  |
|    | JAPL - Motion to Modify Protective Order - JAMP                               | Preliminary Protective Order – PPO                                        |  |  |  |
|    | JAPL - Emergency Protective Order Issued – JAPE                               | Adult Protection – PROT                                                   |  |  |  |
|    | JAPL - Violation of Family Abuse Protective Order<br>(post-conviction) – JAPS | Violation of PO – Criminal (post-conviction) – PV                         |  |  |  |

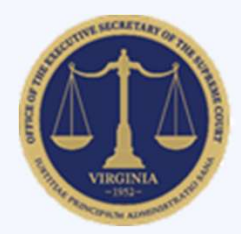

#### **General District Court Case Type Categories**

Quick Reference Guide

Report | Workload Assessment for Virginia Judges, Final Report

Emergency Protective Order Issued - PE

Preliminary Protective Order - PP

Protective Order - PO

| Δ  | Traffic Infraction /Civil Violation       |                                          |  |  |
|----|-------------------------------------------|------------------------------------------|--|--|
|    | Animal Violation – AV                     | Motor Carrier - MC                       |  |  |
|    | Civil Violation - CV                      | Other = 0                                |  |  |
|    | Infraction (Traffic including Photo       | Overweight – OC                          |  |  |
|    | Infraction/Violation) – I                 | Tobacco – TB                             |  |  |
| B. | Misdemeanor                               |                                          |  |  |
|    | Misdemeanor – M                           | Restricted Operators License – RL        |  |  |
|    | Other – O                                 | Zoning Violation – ZO                    |  |  |
| C. | Felony                                    |                                          |  |  |
|    | Felony - F                                |                                          |  |  |
| D. | Garnishment                               |                                          |  |  |
|    | Garnishment – GA                          | Interrogatory - IN                       |  |  |
| Ε. | Landlord /Tenant                          |                                          |  |  |
|    | Tenants Assertion – TA (includes unlawful | Unlawful Detainer – UD                   |  |  |
|    | exclusions)                               | Unlawful Detainer Expungements           |  |  |
| F. | General Civil                             |                                          |  |  |
|    | Distress Seizure – DS                     | Non-Case – NC                            |  |  |
|    | Detinue – DT                              | Other – OT                               |  |  |
|    | Detinue Seizure – DZ                      | Petition-Restore Right to Bear Arms – PR |  |  |
|    | Motion for Judgment – MJ                  | Warrant in Debt – WD                     |  |  |
|    | Mechanic's Lien – ML                      | Emergency Substantial Risk Order - SR    |  |  |

Post Conviction Order - PV

Show Cause - SC

APPENDIX B. GENERAL DISTRICT COURT HUDGE

Report | Workload Assessment for Virginia Judges, Final Report

#### H. Civil Commitments

I.

| Other - OT, Petition - PT             | Medical Emergency Custody Order – ME                |  |  |  |
|---------------------------------------|-----------------------------------------------------|--|--|--|
| Temporary Detention Order – TD        | Medical Emergency Temporary Detention Order –<br>MT |  |  |  |
| Voluntary Commitment – V              |                                                     |  |  |  |
| Mental Commitment – MC                | TDO/Med Emergency Unexecuted – TU                   |  |  |  |
| Other                                 |                                                     |  |  |  |
| Abstract – AJ                         | Emergency Custody Order – EC                        |  |  |  |
| Admin License Suspension – AL         | Interrogatory- Heard by a Commissioner Not          |  |  |  |
| Attachment – AT                       | Docketed – IC                                       |  |  |  |
| Order and Notice Bond Forfeiture – BF | Impoundment – IM                                    |  |  |  |
| Petition to Require Blood Test - BT   | Jail Fee License Suspension – JF                    |  |  |  |
| Capias – CA                           | Motion – MO                                         |  |  |  |
| Counter Claim – CC                    | Show Cause – SC                                     |  |  |  |
| Cross Warrant – CR, DI                | Third Party Claim - TH                              |  |  |  |
|                                       |                                                     |  |  |  |

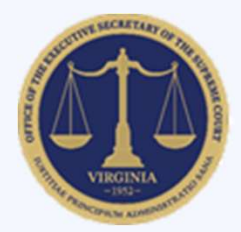

#### Juvenile & Domestic Relations District Court Case Type Categories

Quick Reference Guide

| Report   Workload | Assessment for | Virginia Ju | udges, Final | Report |
|-------------------|----------------|-------------|--------------|--------|
|-------------------|----------------|-------------|--------------|--------|

#### APPENDIX C: JDR DISTRICT COURT JUDGE CASE TYPE CATEGORIES

| A.       | Child Dependency                                                                                                    |                                                                                                    |  |  |  |
|----------|----------------------------------------------------------------------------------------------------|----------------------------------------------------------------------------------------------------|--|--|--|
|          | Abuse and Neglect – AN                                                                                                    | Child at Risk – RI                                                                                                    |  |  |  |
|          | Relief of Custody – CR                                                                                                    | Terminate Parental Rights – TP                                                                                                    |  |  |  |
|          | Entrustment – ET                                                                                                    | Voluntary Continuing Services and Support Agreement                                                                                                    |  |  |  |
|          | Foster Care Review – FC                                                                                                    | – VA                                                                                                    |  |  |  |
|          | Initial Foster Care – IF                                                                                                    | Restoration of Parental Rights – RR                                                                                                    |  |  |  |
|          | Permanency Planning – PH                                                                                                    |                                                                                                    |  |  |  |
| B.       | Child in Need of Services/Supervis                                                                                                    | Child in Need of Services/Supervision                                                                                                    |  |  |  |
|          | Child In Need of Services - CS                                                                                                    | Truancy/Runaway – TR                                                                                                    |  |  |  |
|          | Show Cause – SC                                                                                                    | Status – ST                                                                                                    |  |  |  |
| C.       | Custody and Visitation                                                                                                    |                                                                                                    |  |  |  |
|          | Capias – CA                                                                                                    | Paternity – PT                                                                                                    |  |  |  |
|          | Custody Visitation – CV                                                                                                    | Show Cause – SC                                                                                                    |  |  |  |
| D.       | Juvenile Miscellaneous                                                                                                    |                                                                                                    |  |  |  |
| υ.       | Juvenile Miscellaneous                                                                                                    |                                                                                                    |  |  |  |
| U.       | Emancipation – EP                                                                                                    | Special Immigrant Juvenile Status – SI                                                                                                    |  |  |  |
| U.       | JUVENIIE MISCEllaneous<br>Emancipation – EP<br>Judicial Bypass – JB                                                                                                    | Special Immigrant Juvenile Status – SI<br>Status - ST                                                                                                    |  |  |  |
| D.       | JUVENIIE MISCEllaneous<br>Emancipation – EP<br>Judicial Bypass – JB<br>Other – OT                                                                                                    | Special Immigrant Juvenile Status – SI<br>Status - ST                                                                                                    |  |  |  |
| Б.<br>Е. | Juvenile Miscellaneous<br>Emancipation – EP<br>Judicial Bypass – JB<br>Other – OT<br>Delinquency                                                                                                    | Special Immigrant Juvenile Status – SI<br>Status - ST                                                                                                    |  |  |  |
| Б.       | Juvenile Miscellaneous<br>Emancipation – EP<br>Judicial Bypass – JB<br>Other – OT<br>Delinquency<br>Capias – CA                                                                                                    | Special Immigrant Juvenile Status – SI<br>Status - ST<br>Violation Family Abuse Protective Order (post-                                                                                                |  |  |  |
| υ.<br>Ε. | Juvenile Miscellaneous<br>Emancipation – EP<br>Judicial Bypass – JB<br>Other – OT<br>Delinquency<br>Capias – CA<br>Felony – DF                                                                                                    | Special Immigrant Juvenile Status – SI<br>Status - ST<br>Violation Family Abuse Protective Order (post-<br>conviction) - PS                                                                            |  |  |  |
| υ.<br>Ε. | JUVENIIE MISCEllaneous<br>Emancipation – EP<br>Judicial Bypass – JB<br>Other – OT<br>Delinquency<br>Capias – CA<br>Felony – DF<br>Misdemeanor – DM (DF and DM include detention                                                                        | Special Immigrant Juvenile Status – SI<br>Status - ST<br>Violation Family Abuse Protective Order (post-<br>conviction) - PS<br>h Violation of Protective Order (post-conviction) – PV                  |  |  |  |
| D.       | JUVENIIE MISCEllaneous<br>Emancipation – EP<br>Judicial Bypass – JB<br>Other – OT<br>Delinquency<br>Capias – CA<br>Felony – DF<br>Misdemeanor – DM (DF and DM include detention<br>orders)                                                             | Special Immigrant Juvenile Status – SI<br>Status - ST<br>Violation Family Abuse Protective Order (post-<br>conviction) - PS<br>Niolation of Protective Order (post-conviction) – PV<br>Show Cause – SC |  |  |  |
| D.       | JUVENIIE MISCEllaneous<br>Emancipation – EP<br>Judicial Bypass – JB<br>Other – OT<br>Delinquency<br>Capias – CA<br>Felony – DF<br>Misdemeanor – DM (DF and DM include detention<br>orders)<br>Protective Order – PC                                    | Special Immigrant Juvenile Status – SI<br>Status - ST<br>Violation Family Abuse Protective Order (post-<br>conviction) - PS<br>Niolation of Protective Order (post-conviction) – PV<br>Show Cause – SC |  |  |  |
| Б.<br>F. | JUVENIJE MISCEllaneous<br>Emancipation – EP<br>Judicial Bypass – JB<br>Other – OT<br>Delinquency<br>Capias – CA<br>Felony – DF<br>Misdemeanor – DM (DF and DM include detention<br>orders)<br>Protective Order – PC<br>Traffic                         | Special Immigrant Juvenile Status – SI<br>Status - ST<br>Violation Family Abuse Protective Order (post-<br>conviction) - PS<br>Niolation of Protective Order (post-conviction) – PV<br>Show Cause – SC |  |  |  |
| D.<br>Е. | JUVENIJE MISCEllaneous<br>Emancipation – EP<br>Judicial Bypass – JB<br>Other – OT<br>Delinquency<br>Capias – CA<br>Felony – DF<br>Misdemeanor – DM (DF and DM include detention<br>orders)<br>Protective Order – PC<br>Traffic<br>Civil violation – CI | Special Immigrant Juvenile Status – SI<br>Status - ST<br>Violation Family Abuse Protective Order (post-<br>conviction) - PS<br>Noilation of Protective Order (post-conviction) – PV<br>Show Cause – SC |  |  |  |

Report | Workload Assessment for Virginia Judges, Final Report

#### G. Adult Criminal Bond Forfeiture - BF Violation Family Abuse Protective Order (postconviction) - PS Capias - CA Violation Protective Order (post-conviction) - PV Felony - CF Show Cause - SC Misdemeanor - CM Protective Order (post-conviction) - PC H. Protective Orders Non-Family Abuse Protective Order - AP Emergency Substantial Risk Order - SR Family Abuse - Protective Order - FP Show Cause - SC Motion - Protective Order - MP Emergency Protective Order - PE I. Support/Desertion Capias - CA Show Cause - SC Criminal/Desertion Support - CS Restricted License for Non-Support - SL Juvenile/Child Support - JS Civil/Spousal Support - VS J. Other -Emer

| Emergency Custody Order – EC | Return of Deposit – RD         |
|------------------------------|--------------------------------|
| Mental Commitment – MC       | Remand Support – RS            |
| Other – OT                   | Remand Visitation – RV         |
| Remand Custody – RC          | Temporary Detention Order – TD |